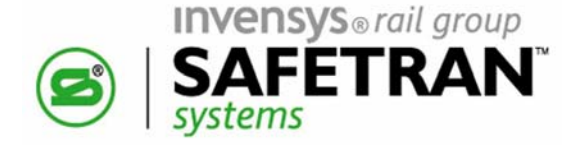

SOFTWARE UPGRADE INSTRUCTIONS

## INSTALLING SOFTWARE RELEASE 9V126-01F IN THE 80224 PROCESSOR MODULE (FOR MODEL 2000 MOTION SENSOR)

February 2001 (Revised For CD June 2009)

DOCUMENT NO. SIG-00-00-25 VERSION A.1

Safetran Systems Corporation, California Division 10655 7th Street, Cucamonga, California 91730 1-800-793-SAFE

Copyright © 2009 Safetran Systems Corporation

PRINTED IN U.S.A.

#### **PROPRIETARY INFORMATION**

The material contained herein constitutes proprietary and confidential information, and is the intellectual property of **SAFETRAN SYSTEMS CORPORATION** protected under United States patent, copyright and/or other laws and international treaty provisions. This information and the software it describes are for authorized use only, and may not be: (i) modified, translated, reverse engineered, decompiled, disassembled or used to create derivative works; (ii) copied or reproduced for any reason other than specific application needs; or (iii) rented, leased, lent, sublicensed, distributed, remarketed, or in any way transferred; without the prior written authorization of **SAFETRAN SYSTEMS CORPORATION**. This proprietary notice and any other associated labels may not be removed.

#### TRANSLATIONS

The manuals and product information of **SAFETRAN SYSTEMS CORPORATION** are intended to be produced and read in English. Any translation of the manuals and product information are unofficial and can be imprecise and inaccurate in whole or in part. **SAFETRAN SYSTEMS CORPORATION** does not warrant the accuracy, reliability, or timeliness of any information contained in any translation of manual or product information from its original official released version in English and shall not be liable for any losses caused by such reliance on the accuracy, reliability, or timeliness of such information. Any person or entity who relies on translated information does so at his or her own risk.

#### WARRANTY INFORMATION

**SAFETRAN SYSTEMS CORPORATION** warranty policy is as stated in the current Terms and Conditions of Sale document. Warranty adjustments will not be allowed for products or components which have been subjected to abuse, alteration, improper handling or installation, or which have not been operated in accordance with Seller's instructions. Alteration or removal of any serial number or identification mark voids the warranty.

#### SALES AND SERVICE LOCATIONS

Technical assistance and sales information on **SAFETRAN** products may be obtained at the following locations:

SAFETRAN SYSTEMS CORPORATION 2400 NELSON MILLER PARKWAY LOUISVILLE, KENTUCKY 40223 TELEPHONE: (502) 618-8800 FAX: (502) 618-8810 SALES & SERVICE: (800) 626-2710 WEB SITE: http://www.safetran.com SAFETRAN SYSTEMS CORPORATION CALIFORNIA DIVISION 10655 7th STREET CUCAMONGA, CALIFORNIA 91730 TELEPHONE: (909) 532-5300 CUSTOMER SERVICE: (800) 793-7233 TECHNICAL SUPPORT: (800) 793-7233 FAX: (909) 532-5400

### A. BACKGROUND

Safetran periodically releases enhanced application software for the Model 2000 Motion Sensor. The latest revision (identified as 9V126-01F) is described in Safetran Customer Service Bulletin 1-01. The following pages contain instructions for upgrading the application software in the 80224 Processor Module.

#### **B. SOFTWARE RELEASE DISK**

| Date: 1-29-2001        | Check Sum: 8CBA7E21E362       |
|------------------------|-------------------------------|
| Product Name: 2000 MS  | CSB: 1-01                     |
| Module Number: 80224   | Disk P/N: 9V342-A01C          |
| Memory Device: 9V126   | Disk EDP No.: Z224-9V342-A010 |
| Software Revision: 01F |                               |

#### C. SOFTWARE VERSION IDENTIFICATION

The software version resident in the 2000 MS can be determined by one of two methods. In both methods, the software version is the second message displayed during the power-up/test cycle and appears for approximately two seconds. This latest version, F, is displayed as 9V126-01F.

The two methods are:

Method 1. Interrupt power to the MS (set the case **POWER** switch to **OFF** and then back to **ON**). Observe the MS display for the version.

#### <u>NOTE</u>

Interrupting MS power will activate the crossing.

Method 2. Momentarily remove the keypad from the MS case and then replace it. Observe the display for the version.

#### NOTE

# Removing the MS keypad will **NOT** activate the crossing.

#### D. WHEN AND WHERE TO UPGRADE

The new software version may be uploaded into any 80224 module from a laptop computer in the field if so desired by the railroad.

#### NOTE

The new F-level software provides additional programming steps; however, the parameters covered by these steps are defaulted "OFF" or do not affect crossing operation. Therefore, any crossing upgraded to F-level software will operate as it did prior to the software upgrade once the previous application parameters (steps) listed on the history card are reprogrammed.

#### E. PARTS/TOOLS REQUIRED

- Laptop Personal Computer (DOS compatible) with CD drive
- RS-232 cable, 9-pin female to 9-pin male
- Safetran provided software release disk (9V342-A01C)
- Software Upgrade Instructions (document number SIG-00-00-25, Version A.1)

#### F. UPGRADE PROCEDURE

- <u>Step 1</u> IMPORTANT! Review the Program and Function Mode menus and compare the <u>current</u> system operating parameters (approach distance, frequency, etc.) with those recorded on the Application History Card. <u>If necessary</u>, update the history card for future reference.
- <u>Step 2</u> Connect personal computer COM1 port to 80224 module 9-pin RS-232 connector using 9-pin female to 9-pin male cable (see figure 1).
- <u>Step 3</u> Install 9V342-A01C disk (supplied by Safetran) in appropriate computer drive.
- <u>Step 4</u> Exit to DOS or Windows<sup>®</sup> DOS shell. (Click **Start > Run** then type **command** in the **Open:** text field (see below). Click **OK** to display the DOS screen.)

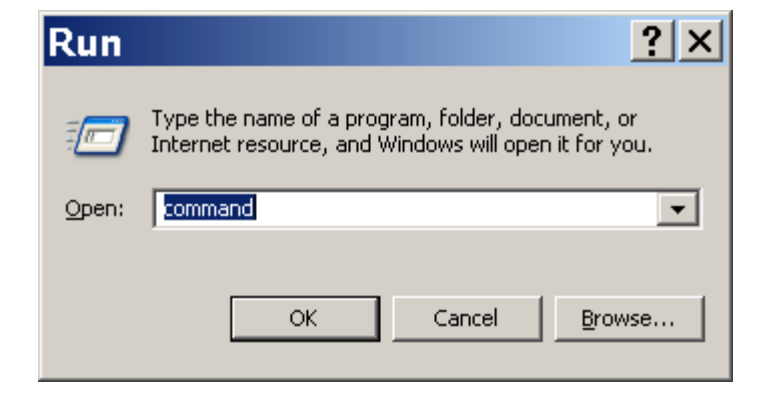

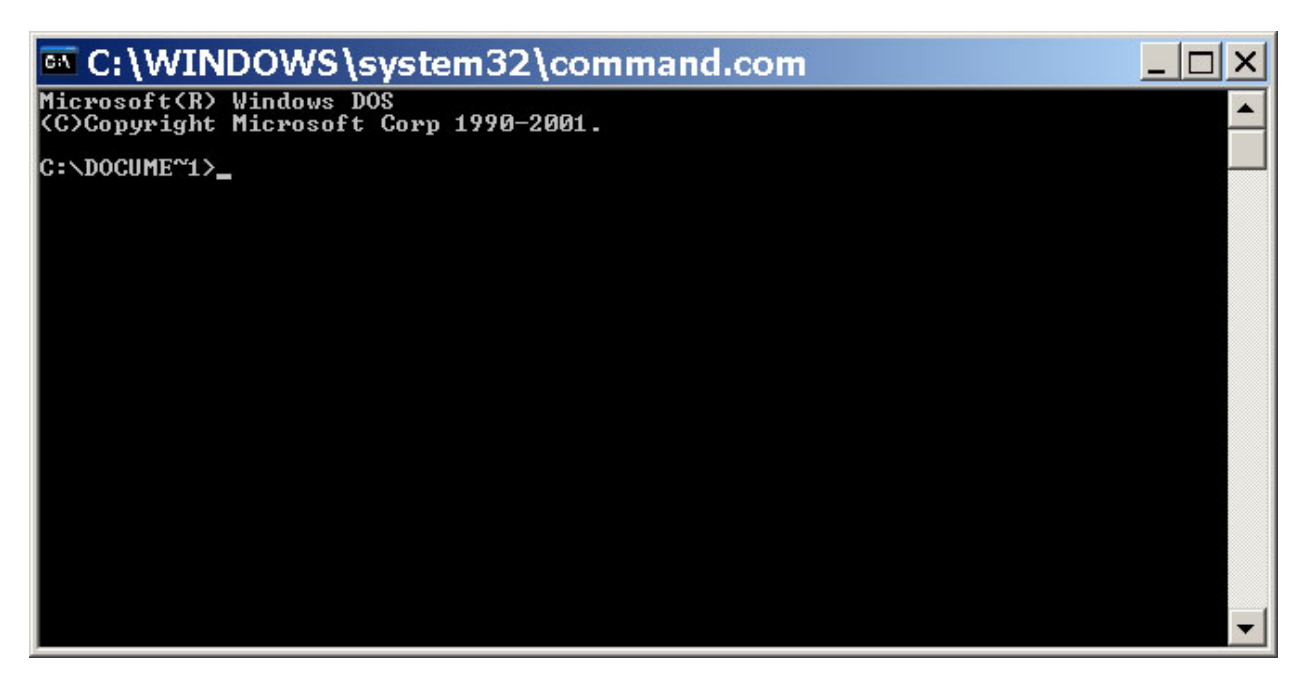

NOTE

If DOS is not at the C:\> prompt as shown in the example above, type CD\ as shown below and then press the Enter key to display the C:\> prompt.

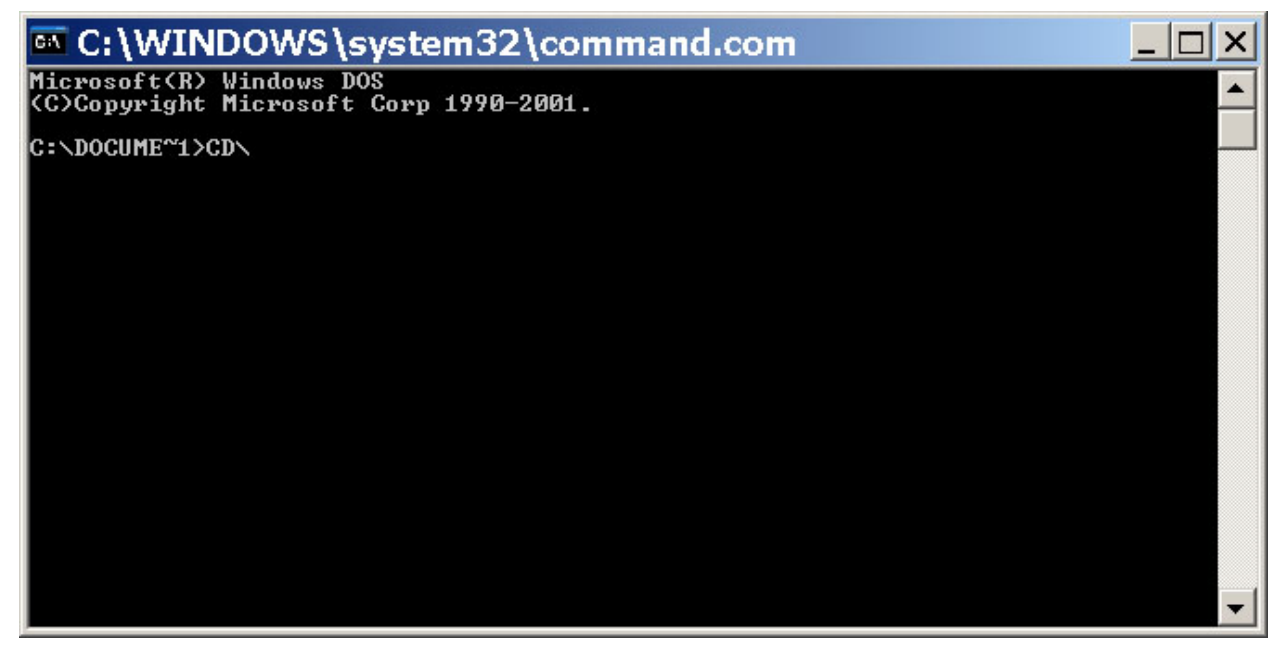

<u>Step 5</u> At C:\> prompt type D:

#### NOTE

Substitute the correct drive letter designation if drive D is not the CD drive.

Step 5.1 Press the Enter key.

Step 6 At **D:**> prompt type **LOADBOOT** 

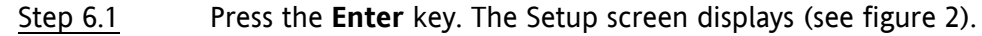

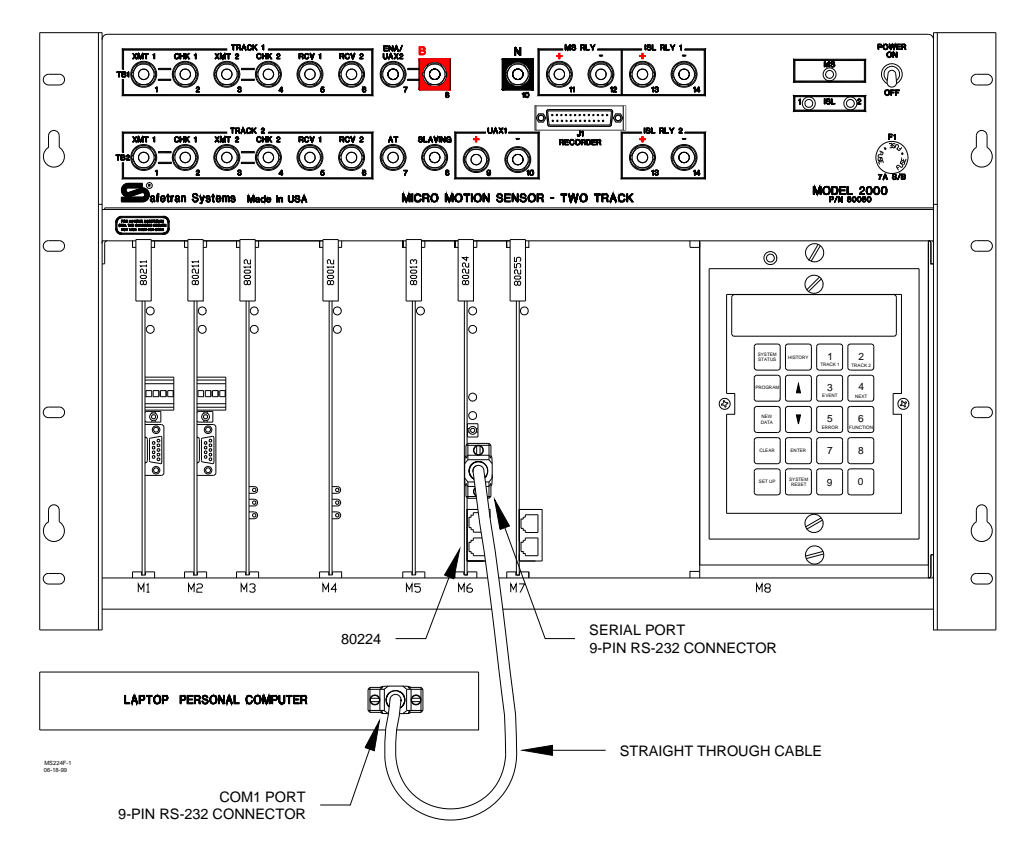

Figure 1 80224 Processor Module Serial Port to PC Interconnection Diagram

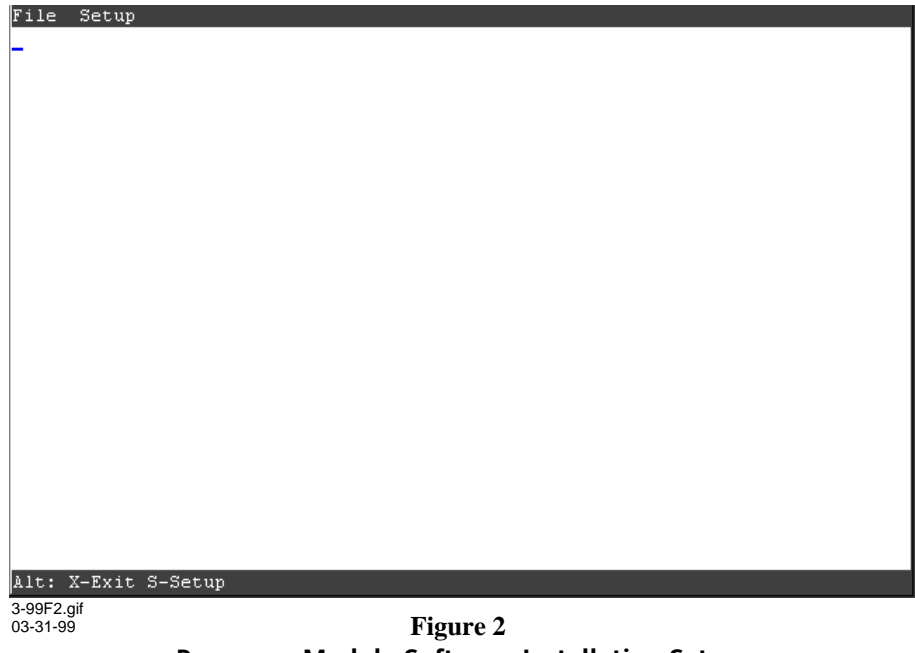

Processor Module Software Installation Setup

Set the Motion Sensor **POWER** switch to **OFF.** 

- <u>Step 7.1</u> Press and hold the Motion Sensor keypad **SET UP** key. While watching the PC display, set the Motion Sensor **POWER** switch to **ON**.
- <u>Step 7.2</u> Continue to hold the **SET UP** key until a **Downloading** window appears briefly within the Setup screen (see figure 3).

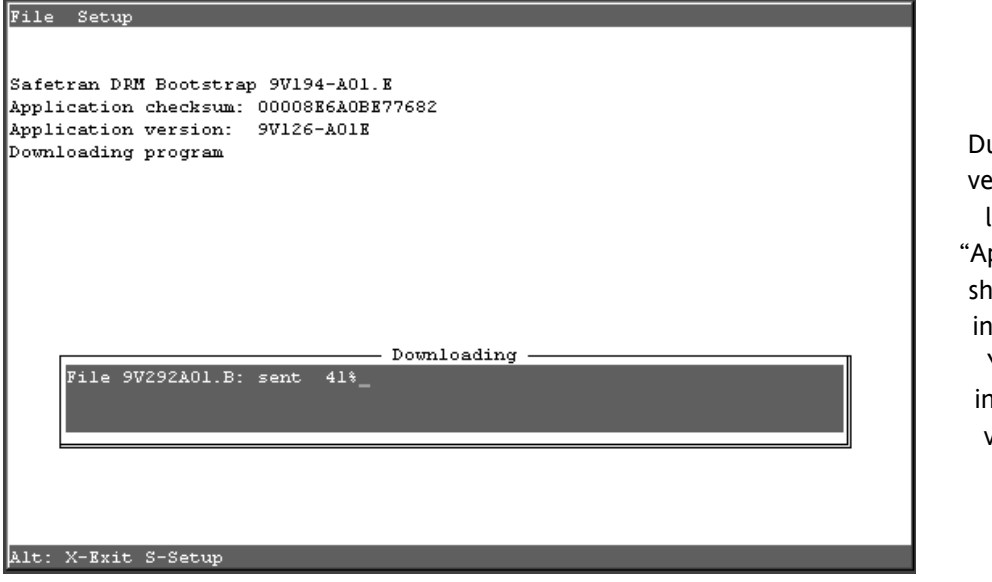

Due to variations in version of currently loaded software, "Application version" shown in figure 3 is indicated as "01X". Your display will indicate the actual version currently loaded.

NOTE

Figure 3 Boot Program Downloading Window

At the completion of boot program downloading, an **Update** dialog box displays within the Setup screen (see figure 4).

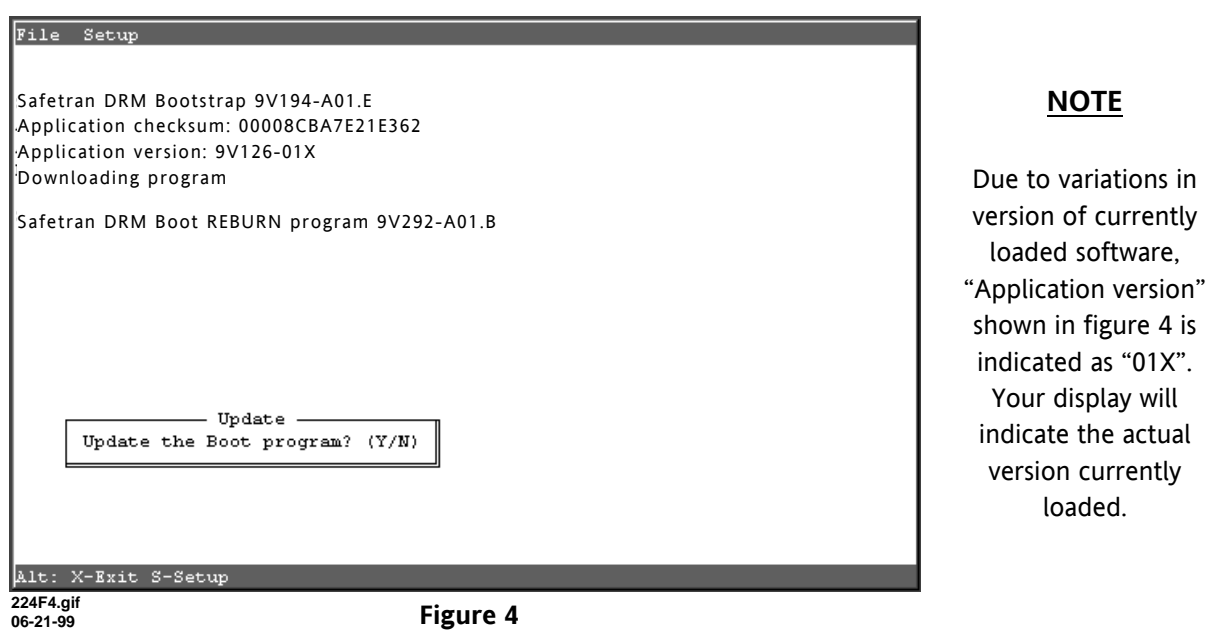

Boot Program Update Dialog Box

224F3.gif

06-21-99

#### While watching the PC display, type Y. Step 8

A boot reburn program **Downloading** window appears in the Setup screen (see figure 5).

| File Setup                                                                                                    |                                                                                                 |
|----------------------------------------------------------------------------------------------------|-------------------------------------------------------------------------------------------------|
| Safetran DRM Bootstrap 9V194-A01.E<br>Application checksum: 00008CBA7E21E362<br>Application version: 9V126-01X | NOTE                                                                                            |
| Downloading program<br>Safetran DRM Boot REBURN program 9V292-A01.B                                            | Due to variations in<br>version of currently<br>loaded software,<br>"Application version"       |
| Downloading                                                                                                    | indicated as "01X".<br>Your display will<br>indicate the actual<br>version currently<br>loaded. |
| Alt: X-Exit S-Setup<br>244F5.gif                                                                               |                                                                                                 |
| 66-21-99 Figure 5                                                                                              |                                                                                                 |
| Boot Reburn Program Download Window                                                                            |                                                                                                 |

At completion of the boot reburn program download, the Success window displays within the Setup screen (see figure 6).

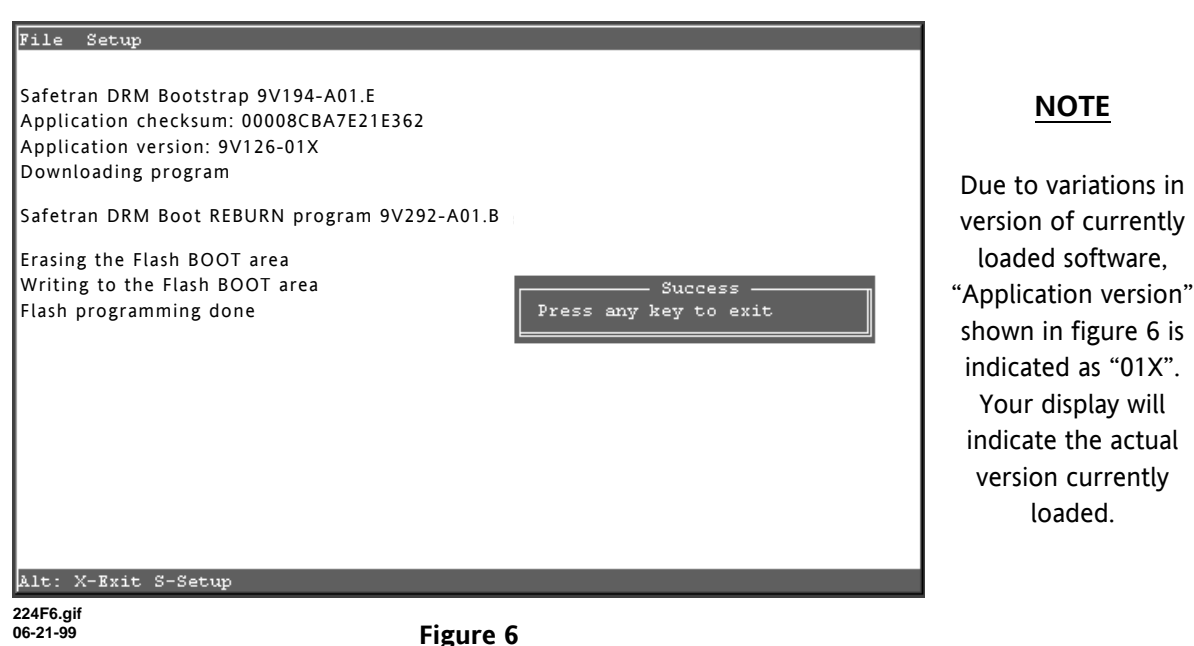

**Boot Program Update Success Window** 

<u>Step 9</u> Press any key.

The Setup screen closes and the DOS window displays.

Step 10 At D:\> prompt type INSTALL.

Step 10.1 Press the Enter key.

The Setup screen displays (see figure 2).

- Set the MS **POWER** switch to **OFF**.
- <u>Step 11.1</u> Press and hold the MS keypad **SET UP** key. While watching the PC display, set the MS **POWER** switch to **ON**.
- <u>Step 11.2</u> Continue to hold the **SET UP** key until a **Downloading** window appears briefly within the Setup screen (see figure 7). Release the **SET UP** key.

| File Setup                                                                   |                                                                                                    |
|------------------------------------------------------------------------------|----------------------------------------------------------------------------------------------------|
| Safetran DRM Bootstrap 9V194-A01.E<br>Application checksum: 00008CBA7E21E362 |                                                                                                    |
| Application version: 9V126-01X<br>Downloading program                        | NOTE                                                                                                    |
|                                                                              | Due to variations in<br>version of currently<br>loaded software,<br>"Application version"                              |
| Downloading                                                                  | shown in figure 7 is<br>indicated as "01X".<br>Your display will<br>indicate the actual<br>version currently<br>loaded |
| Alt: X-Exit S-Setup                                                          | ioaded.                                                                                                    |
| 224F7.gif Figure 7                                                           |                                                                                                    |

Setup Program Download Window

At the completion of file downloading, an **Update** dialog box displays within the Setup screen (see figure 8).

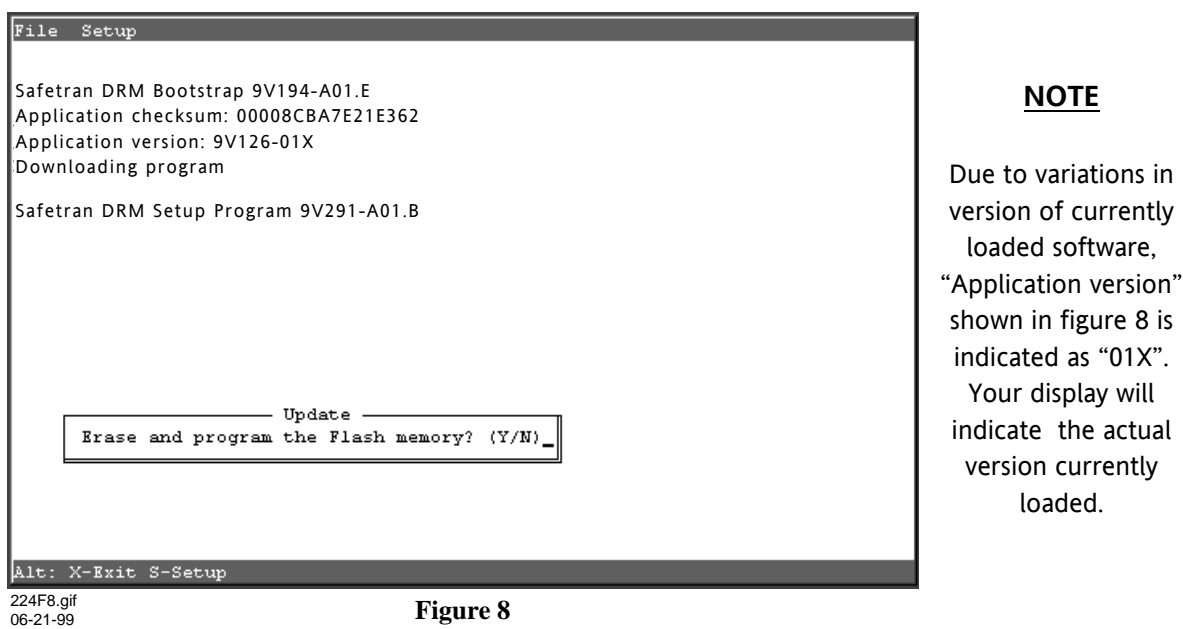

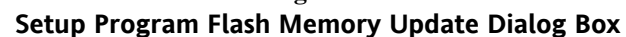

<u>Step 12</u> Type **Y**.

A setup program **Downloading** window appears in the Setup screen (see figure 9).

| File Setup                                                                                                    |
|----------------------------------------------------------------------------------------------------|
| Safetran DRM Bootstrap 9V194-A01.E<br>Application checksum: 00008CBA7E21E362<br>Application version: 9V126-01F<br>Downloading program |
| Safetran DRM Bootstrap 9V292-A01.E<br>Frasing the Flash memory                                                                        |
|                                                                                                    |
|                                                                                                    |
| Downloading                                                                                                    |
| File 9V126A01.F sent 36%_                                                                                                    |
|                                                                                                    |
| Alt: X-Exit S-Setup                                                                                                    |
| 224F9.gif<br>06-21-99 Figure 9                                                                                                    |

Setup Program Download Window

At completion of download, the **Success** window displays within the Setup screen (see figure 10).

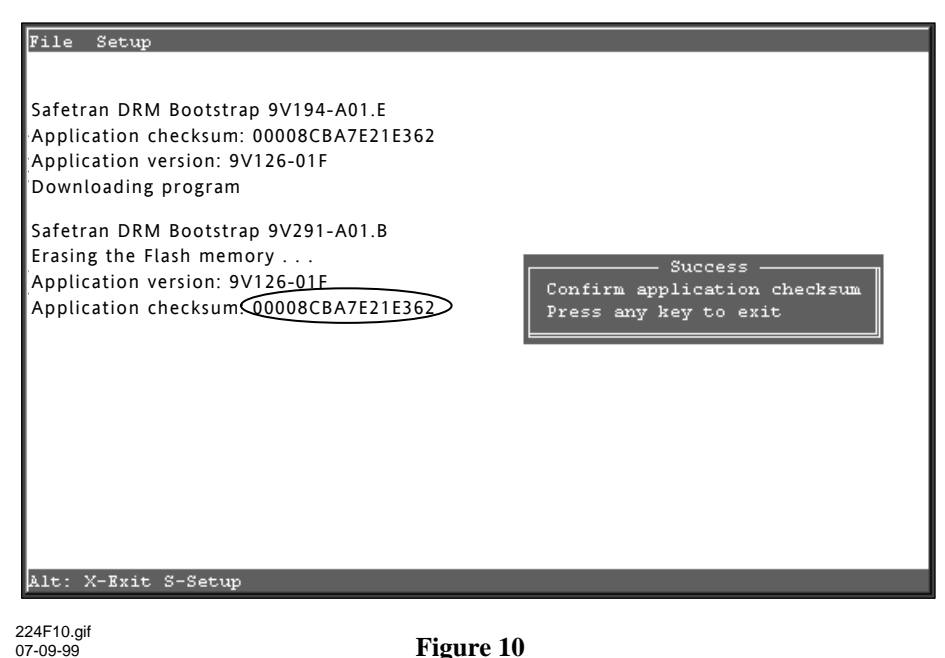

Figure 10 Setup Screen Success Window

- <u>Step 13</u> Verify that checksum displayed in Setup screen (circled on figure 10) is identical to checksum supplied with program disk.
- <u>Step 14</u> This completes application software installation. Press any key on the PC keyboard to exit the installation program.
- <u>Step 15</u> Remove the cable between personal computer COM1 port and 80224 module 25pin RS-232 connector.
- Step 16 Set the 2000 MS case **POWER** switch to the **OFF** position.
- <u>Step 17</u> Set the 2000 MS case **POWER** switch to the **ON** position and verify that the new software revision level (**9V126-01F**) is shown momentarily on the display.
- Step 18 BEFORE RETURNING THE 2000 MS TO SERVICE, THE FOLLOWING MUST BE PERFORMED:
  - Program the system to Set To Default in Function Menu.
  - Reprogram all system application parameters (number of tracks, frequency, etc.) to the values recorded on the Application History Card.
  - Recalibrate the system.
- <u>Step 19</u> Verify proper crossing operation by observing train moves.

This concludes the update.